# **BSP PROCESO**

- IATA
  - RHC; Revisar el crédito de la semana
  - Calendario IATA
  - ICE
  - BSP Link
    - Reembolsos
    - Códigos de Aerolíneas
    - ADM / ACM
    - Ficheros
      - Informe declaración de IVA
      - FCAGBILLDET
- ODOO
  - Subir la sabana de BSP
  - Revisar las diferencias
  - Facturas de comisión Aerolíneas
  - Exportar reporte
- Reporte Google Sheets

# IATA 🖉

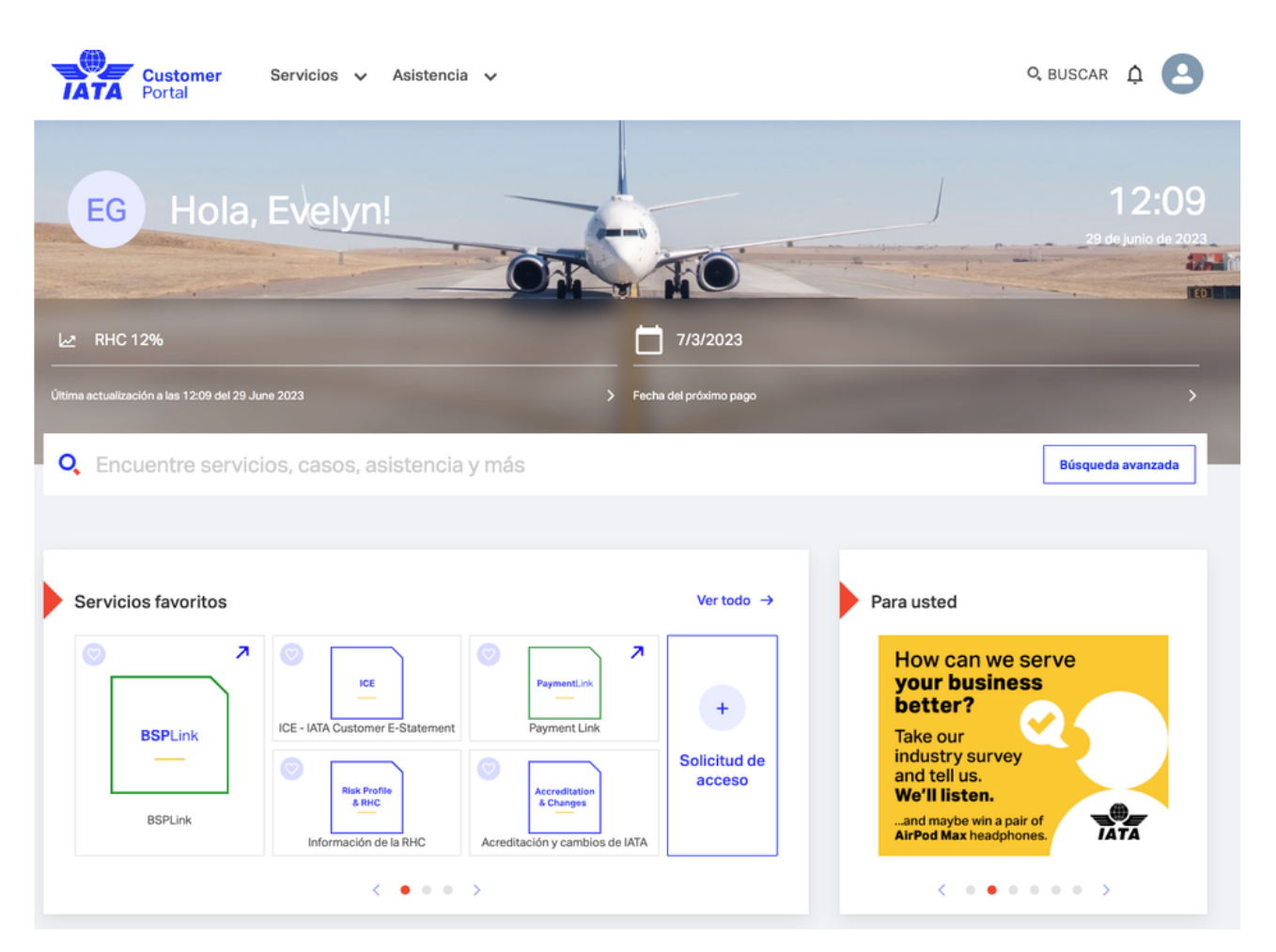

| Link       | * Login Template Title |
|------------|------------------------|
| Usuario    | egomez@creatuviaje.com |
| Contraseña | Cr347\$2026            |

# RHC; Revisar el crédito de la semana $\mathcal{O}$

- Valor del crédito: \$18M
- Te muestra el monto a pagar por periodo
  - El mes está dividido en 4 periodos (semanas)

# Capacidad de retención de remisión

| Valor de la Capacidad de Retención de<br>Remisión (RHC) 🚺 | MXN 18,761,999.81                                                                                  |                                                                          |
|-----------------------------------------------------------|----------------------------------------------------------------------------------------------------|--------------------------------------------------------------------------|
| Uso actual 🕕                                              | MXN 2,334,007.47                                                                                   | 50%                                                                      |
| Importe en Riesgo 📵                                       | MXN 8,111,352.48                                                                                   |                                                                          |
| Factor de Multiplicación                                  | 2                                                                                                  |                                                                          |
| Los periodos más altos de ventas                          | 20230404W - MXN<br>3,972,813<br>20221002W - MXN<br>3,321,945.25<br>20230602W - MXN<br>2,725,147.75 | Porcentaje de utilización : 12%<br>Última actualización Thu, 29 Jun 2023 |
| Garantía Financiera Actual                                | MXN 0                                                                                              |                                                                          |
| Frecuencia de Remisión                                    | 4 veces al mes                                                                                     |                                                                          |
|                                                           | Solicite actualización de<br>balances<br>Simulación de la<br>Capacidad de Retención                |                                                                          |
|                                                           | de Remisión (RHC)                                                                                  |                                                                          |

ICE - IATA Customer E-Statement

## Calendario IATA 🔗

Calendario de operaciones Mexico-BSP International 2023.pdf

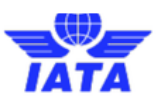

# Calendario de operaciones Mexico-BSP International 2023

| Código de período | Período de facturación desde | Período de facturació hasta | Disponibilidad facturas | Frecuencia de pago | Moneda | Día de pago agentes |
|-------------------|------------------------------|-----------------------------|-------------------------|--------------------|--------|---------------------|
| 20230101W         | 1 Jan 2023                   | 8 Jan 2023                  | 12 Jan 2023             | 4 veces al mes     | MXN    | 18 Jan 2023         |
| 20230102W         | 9 Jan 2023                   | 15 Jan 2023                 | 19 Jan 2023             | 4 veces al mes     | MXN    | 25 Jan 2023         |
| 20230103W         | 16 Jan 2023                  | 23 Jan 2023                 | 27 Jan 2023             | 4 veces al mes     | MXN    | 2 Feb 2023          |
| 00000404144       | 24 Ion 2022                  | 24 Ion 2022                 | 4 Eab 2022              | A vecces of mos    | MANNI. | 10 Eak 2022         |

## ICE 🖉

- Seleccionar en el RHC en el link ICE IATA Customer E-Statement
- Solamente mandar screenshot del período pendiente por pagar a Elacio con el siguiente formato en Asunto: PAGO IATA 20230603
- El saldo a pagar aparece en el portal en la fecha del calendario: Disponibilidad facturas

ICE

# ICE - IATA Customer E-Statement

|                              |                                                     |                     |                    | CSV 🛓 PDF 🛓      | Imprimir 🖨     | Filter   | ₹ |
|------------------------------|-----------------------------------------------------|---------------------|--------------------|------------------|----------------|----------|---|
| Creatur N<br>Última actualia | Mayorista de Viajes<br>zación 29 Jun 2023 18:01 GMT | SA de CV - Consolid | lado               | Remit            | tance Date Ren | inders 💿 |   |
| Periodo                      | Fecha de ingreso                                    | Importe a pagar     | Pagado             | Saldo            | Estado         |          |   |
| 20230603W                    | 03 Jul 2023                                         | MXN 1,344,390.91    | MXN 0.00           | MXN 1,344,390.91 | PENDIENTE      | e        |   |
| 20230602W                    | 26 Jun 2023                                         | MXN 2,725,147.64    | MXN - 2,725,147.64 | MXN 0.00         | PAGO TOTAL     |          |   |
| 20230601W                    | 19 Jun 2023                                         | MXN 2,423,283.72    | MXN - 2,423,283.72 | MXN 0.00         | PAGO TOTAL     |          |   |
| 20230504W                    | 12 Jun 2023                                         | MXN 2,376,075.28    | MXN - 2,376,075.28 | MXN 0.00         | PAGO TOTAL     |          |   |
| 20230503W                    | 02 Jun 2023                                         | MXN 2,715,949.14    | MXN - 2,715,949.14 | MXN 0.00         | PAGO TOTAL     |          |   |

Descargar del fichero: MX\_FCAGRESUM\_8650068\_PERIODO

## BSP Link 🖉

- Seleccionar BSP LINK
- Después seleccionar aceptar en el recuadro de la derecha

| Idioma       | SPANISH 🗸   |  |  |  |  |
|--------------|-------------|--|--|--|--|
| ISOC         | MX          |  |  |  |  |
| Id Usuario   | 8650068     |  |  |  |  |
| Nombre       | Evelyn      |  |  |  |  |
| Tipo Usuario | Sub-usuario |  |  |  |  |
| Plantilla    | Avanzada    |  |  |  |  |
| Aceptar      |             |  |  |  |  |

| Función                                                                                                    | Acceso                                                                                                    |
|----------------------------------------------------------------------------------------------------|----------------------------------------------------------------------------------------------------|
| Reembolsos<br>Es para la emisión y consulta de reembolsos                                                                       | REEMBOLSOS INDIRECTOS<br>- Emisión RI<br>- Consulta RI<br>- Consulta RI por periodo de reporte                                                              |
| Códigos de Aerolíneas<br>Hay que seleccionar la aerolínea para conocer la información<br>completa                               | CONSULTAS GENERALES<br>- Líneas Aéreas<br>- Resumen de Facturación<br>- Análisis de Ventas                                                                  |
| Facturación (débitos) ADM / ACM<br>Se verifica diario para ver si hay débitos de las aerolíneas y se ven<br>con Manuel o Marisa | ADM/ACM<br>- Solicitudes ADM<br>- Solicitudes ACM<br>- Consulta de ADM y ACM<br>- Consulta de Cargos<br>- Consultar la Política de ADt <mark>Consult</mark> |
| Comunicados / ficheros<br>En ficheros se descargan los comunicados diarios así como los<br>reportes                             | FICHEROS<br>- Descarga<br>- Descarga de Comunicaciones                                                                                                    |

#### Reembolsos 🖉

- Consulta RI
- Número de reembolso

A gregar un 0 al número de reembolso ya que provienen de un excel y se quita al comienzo

• Si aparece rechazado se descarga en pdf y se manda a quien lo solicita

Caja maneja los reembolsos siempre y cuando sean emitidos por BSP

#### · Cómo se emiten los reembolsos?

- Consulta documentos
- Consulta documentos de nuevo
- Con el EMD o número de boleto (EMD son garantías de grupo)
- Se omiten los números de la aerolínea y son después del 4to número

1 Los primero 3 números son de la aerolínea y se tienen que agregar a partir del 4to

- · Los numeros se ponen en el campo
- Consulta detallada
- Hasta abajo y poner emitir reembolso indirecto
- Se colocan os motivos que digan boletos o Marisa
- Se revisa que sea el mismo importe
- Si aplican se agregan los taxes desglosados desde el correo de request

1 Cash: IATA nos lo deposita a nosotros y emitimos el reembolso al cliente

CC: Credit Card se reembolsa directo al cliente

• Te da el número de reembolso y con ese puedo consultar el status

#### Códigos de Aerolíneas 🖉

- En líneas áreas son las que tenemos dadas de alta
- · Se selecciona el número y sale toda la información a compartir

### ADM / ACM 🖉

- Se consulta diario para que se validen las comisiones que nos descuenta IATA por que las aerolíneas nos quitan comisión de un boleto de avión
- Se consulta con Manuel o Marisa para ver qué boleto es y qué comisión

🚯 Estos débitos se ven reflejados en el reporte d FCAG pero ODOO no los detecta y se suben de manera manual

#### Ficheros @

- Descarga de comunicación
- IATA manda algún comunicado de alguna aerolínea
- Descargar y abrir
- Solamente la información relevante se comparte a boletos y la información que no he revisado sale en negritas en la página para que se descargue
- Descarga
- Se guardan todos los reportes y los comunicados

A Todos los archivos se guardan en el drive de **Reportes BSP** A REPORTES BSP

#### Informe declaración de IVA 🔗

- · En este reporte vienen desglosadas las comisiones por aerolíneas
- · Se crean facturas individuales por cada aerolínea

#### FCAGBILLDET 🔗

- Se descarga y se sube a odoo
- Las comisiones que la aerolinea no considera comisionables nos la quitian y aparecen en el reporte pero en Odoo no se dan de alta en Odoo y se captura manual en el reporte
  - $\rightarrow$  nos llega un aviso donde nos cobran mensualmente

# 0D00 🖉

### Subir la sabana de BSP 🔗

- Módulo de Contabilidad
- Seleccionar Contabilidad
- Bsp
- Seleccionar el archivo de IATA a subir para Odoo
- Abrir
- Cargar
- Aceptar
- Guardar

- Actualizar
- Verificar  $\rightarrow$  las diferencias que hay que revisar
- Y reload para que se actualicen todas las diferencias

#### Revisar las diferencias 🔗

- Seleccionar el archivo que se subió
- Ir a Líneas de BSP
- Seleccionar el filtro y poner en Diferentes
- Cuando se resuelva la diferencia hay que Marcar como resuelto
- Aceptar
- No salir y darle en siguiente en las flechitas
- 🚯 Se revisan los PNRs y se ve qué pasó

🛕 Cuando aparezca el siguiente error: BSP CONTADO ES DIFERENTA A LA VENTA A CRÉDITO Marcar como resuelto 🏹

#### Facturas de comisión Aerolíneas 🖉

• En el reporte de BSP  $\rightarrow$  en líneas de bsp  $\rightarrow$  facturas comisión

| iP/MX_FCAGBILLDET_8650068_20230603.PDF |                                                              |        |                  |               |              |                    |         |       |                     |   |
|----------------------------------------|--------------------------------------------------------------|--------|------------------|---------------|--------------|--------------------|---------|-------|---------------------|---|
| DITAR                                  | CREAR                                                        | Acción |                  |               |              |                    |         |       | 10/10 <             | > |
| ELOAD                                  | VERIFICAR DIFERENCIAS ACTUALIZAR COMISIÓN                    |        | BORRADOR         | CARGADO       | DIFERENTE    | MISSING            | IGUALES | DIFFE | RENT AND MISSI      | 8 |
|                                        |                                                              |        |                  |               | 1            | ■ 197<br>Lineas BS | 3P      | Ĩ     | 69<br>Fac. Comisión |   |
| P Report<br>ado el                     | ▲ MX_FCAGBILLDET_8650068_20230603.PDF<br>29/06/2023 10:51:02 | File F | ilename MX_FCAGE | NLLDET_865006 | 8_20230603.F | DF                 |         |       |                     |   |

- · Organizar por partners
- Se compara con el reporte de BSP: INFORME DECLARACIÓN DE IVA
- Se selecciona la misma aerolínea y hasta abajo sale el monto total que se compara con el informe declaración de iva
- Es el monto + IVA en el INFORME DECLARACIÓN DE IVA

Cuando son varias facturas de una misma aerolínea se tienen que fusionar y en motivo se tiene que colocar: Solo se emite una factura y con la fecha del día que se está realizando la factura

¿Está seguro de que desea fusionar estas facturas?

Por favor tenga en cuenta que::

Las facturas solo se fusionarán si:

\* Facturas en estado 'borrador'.

\* Facturas pertenecen al mismo partner.

\* Facturas tienen la misma compañía, partner, dirección, moneda, diario, comercial, cuenta y tipo.

Las líneas solo se fusionarán si:

\* Las líneas de factura son exactamente las mismas excepto por el producto, cantidad y unidad.

Mantener las
referencias de las

 facturas originales

 Fecha factura
 30/06/2023

 Razón fusión
 Se emite sólo una factura

FACTURAS FUSIONADAS o Cancelar

- En acción
- Fusionar facturas
- · Seleccionar el motivo
- Para llenar las facturas:
  - Forma de pago: 17 Compensación
  - Método de pago: PUE
  - · Uso: Gastos en general
  - Si no se fusionan facturas: poner la fecha del día que se está realizando la factura
  - Equipo de Venta: VUELOS VILLAHERMOSA
  - Usuario: MANUEL FLORES HERNANDEZ
  - IATA solamente pide un concepto
  - Se borran todos los servicios y se deja la primera línea
    - Producto: 80141601
    - Etiqueta: COMISIÓN CORRESPONDIENTE AL PERIODO 230603 BSP MÉXICO IATA 86500680
    - Pone manuel el monto que sale en el Informe de IATA y que cuadren los montos
    - Guardar
    - Confirmar
    - Procesar ahora es para que ya se timbre la factura

## Exportar reporte 🖉

• Se seleccionan todas las líneas de BSP y se exportan con la plantilla: BSP

## Reporte Google Sheets 2

🝐 Reportes Bsp Junio 2023

- En el link de Reportes BSP de ese mes se copia la pestaña el documento descargado de ODOO
- Se cambia el nombre del tab al de ese periodo
- Se copia el formato
- Se suma el monto de la columna: Neto a pagar
- Ese monto debe cuadrar con lo que se le envía a ELACIO que es el monto a pagar ese mes en el correo: PAGO IATA 20230603
- En la parte inferior del reporte se copia y pegan las placas de las aerolíneas con el número de factura, subtotal, IVA y el Total.

| <b>PLACA</b> | FACTURA   | SUBTOTAL    | IVA        | TOTAL       |
|--------------|-----------|-------------|------------|-------------|
| A            | FVSA/2492 | \$1,189.11  | \$190.25   | \$1,379.36  |
| L            | FVSA/2495 | \$47.95     | \$7.67     | \$55.62     |
| C            | FVSA/2496 | \$10,471.02 | \$1,675.38 | \$12,146.40 |
| A            | FVSA/2497 | \$242.19    | \$38.76    | \$280.95    |
| R            | FVSA/2498 | \$61.08     | \$9.78     | \$70.86     |
| A            | FVSA/2499 | \$1,362.30  | \$217.96   | \$1,580.26  |
| F            | FVSA/2501 | \$1,446.88  | \$231.50   | \$1,678.38  |
| 3            | FVSA/2503 | \$511.16    | \$81.79    | \$592.95    |
| V            | FVSA/2504 | \$157.48    | \$25.20    | \$182.68    |
| Μ            | FVSA/2505 | \$4,374.96  | \$700.01   | \$5,074.97  |
| М            | FVSA/2506 | \$2,085.87  | \$333.75   | \$2,419.62  |
| к            | FVSA/2507 | \$5,714.64  | \$914.40   | \$6,629.04  |